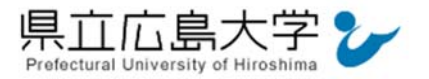

# 学外から「KinoDen」の認証手順

# 1 KinoDen からのログイン

インターネットエクスプローラ等の Web ブラウザを使って, KinoDen<sup>1</sup>の学認認証用 URL ヘアクセスし, 画面中央の「学認でログイン」をクリックします。

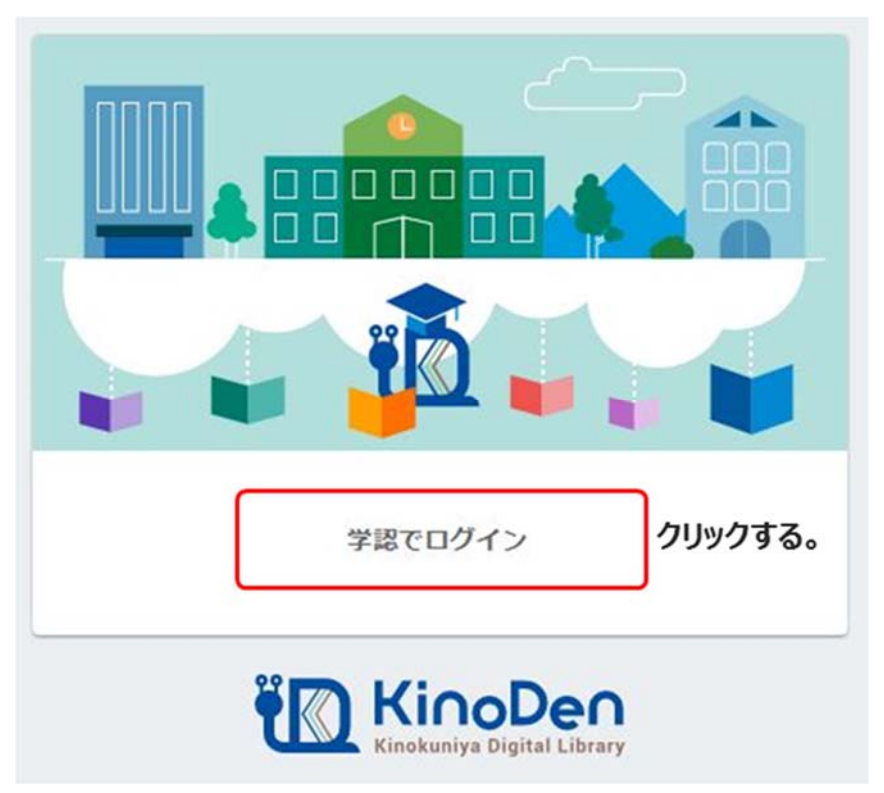

図1 学認認証用 URL へのアクセス

・KinoDen の学認認証用 URL <u>https://kinoden.kinokuniya.co.jp/pu-hiroshima/</u>

<sup>1</sup> 紀伊國屋書店 学術電子図書館: Kinokuniya Digital Library

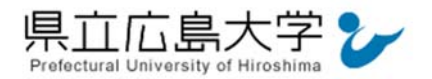

## 2 学認へのログイン

県立広島大学の学認へのログイン画面が表示されますので、学内のユーザアカウント及びパ スワードを入力し、ログインします。

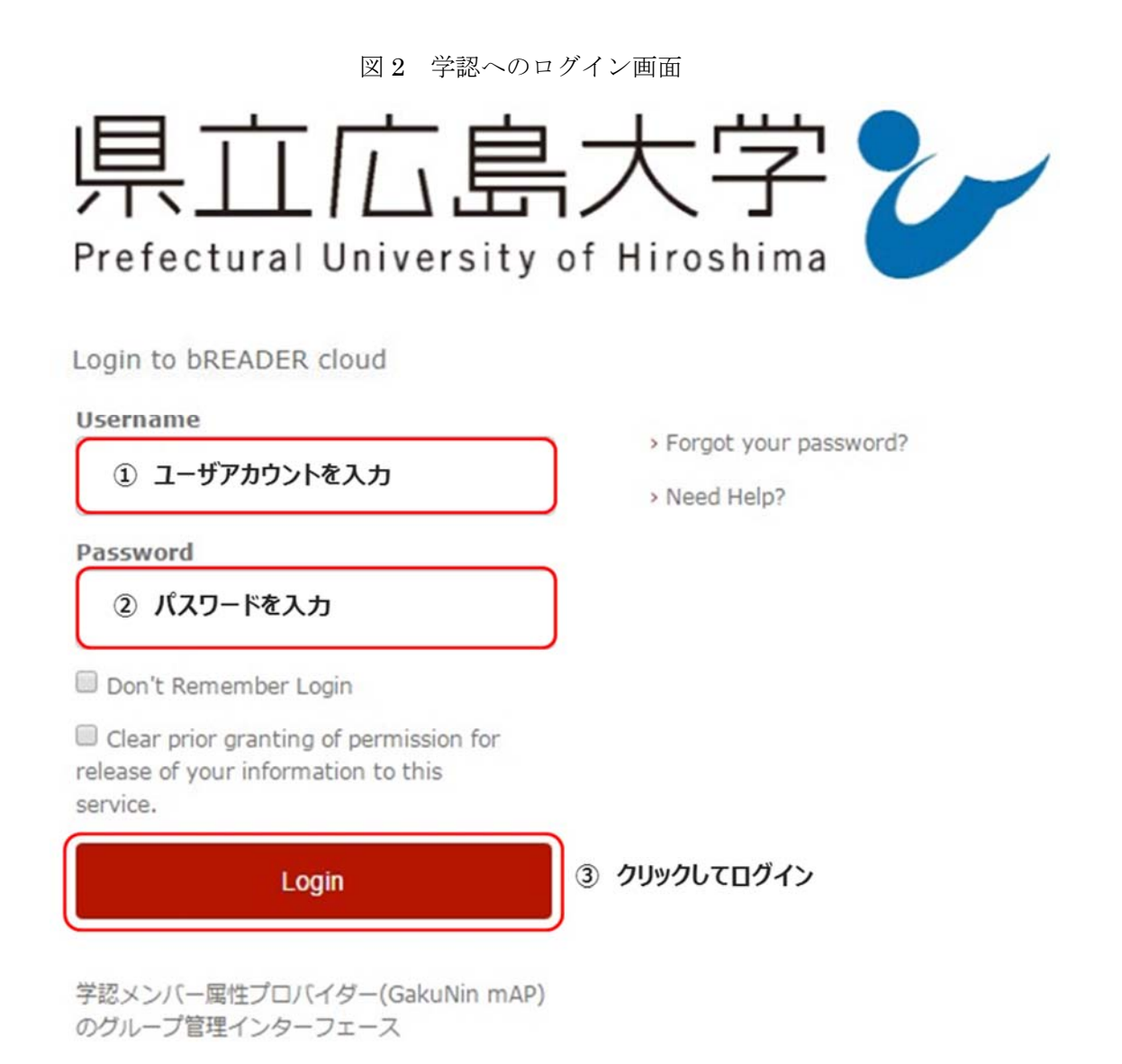

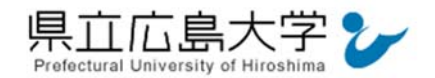

## 3 サービスへの認証情報提供の承認

学認へのログインが成功すると, KinoDen に提供される認証情報が表示されますので, 画面 最下部の「Accept」をクリックします。

なお、画面下半分に提供される情報を委ねておく期間を選択する項目がありますが、そのま まで構いません。通常、「情報が変わったときのみこの画面を表示して確認」するよう設定され ています。

図3 認証情報提供の承認要求画面

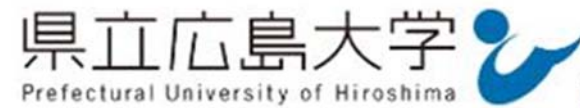

You are about to access the service: bREADER cloud of 株式会社インフォシティ

#### Description as provided by this service: 電子図書館サービス

| Information to be Provided to Service |                                     |  |
|---------------------------------------|-------------------------------------|--|
| organizationName                      | Prefectural University of Hiroshima |  |

The information above would be shared with the service if you proceed. Do you agree to release this information to the service every time you access it?

Select an information release consent duration:

- Ask me again at next login
  - · I agree to send my information this time.

Ask me again if information changes 情報が変わったときのみこの画面を表示して確認

 I agree that the same information will be sent automatically to this service in the future.

Accept

Do not ask me again

· I agree that all of my information will be released to any service.

This setting can be revoked at any time with the checkbox on the login page.

Reject

クリックして承認

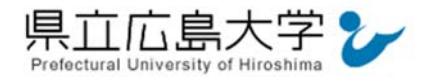

# 4 サイトの表示

認証が完了すると, KinoDen の学認認証ユーザーのサイトが起動し, 画面右上に「学認認証 ユーザー」と表示されます。

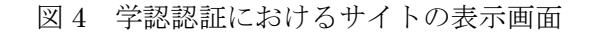

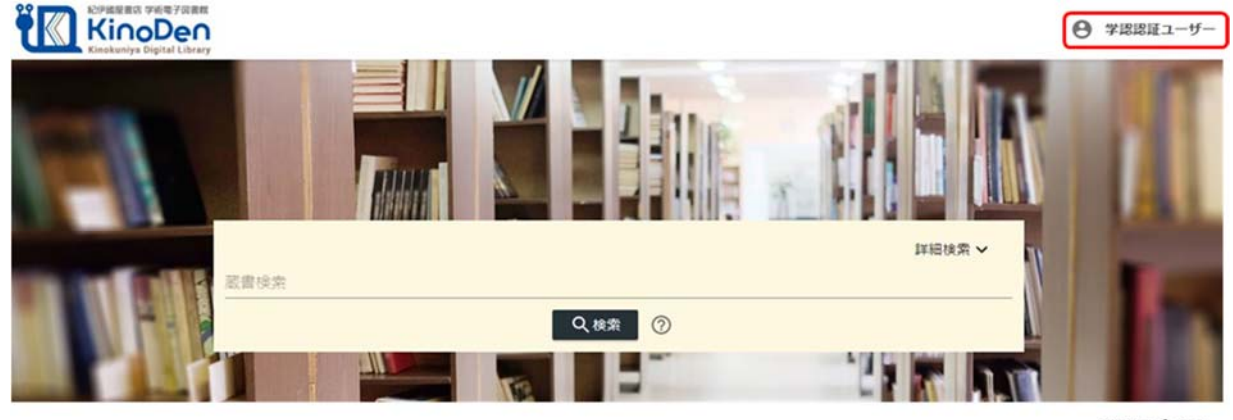

認証完了

#### 5 学内ネットワークからアクセスした場合

学内ネットワークに接続された端末からアクセスすると,自動的に IP 認証が行われるため, 図1の画面は表示されず(学認による認証は行われず),次の画面が直接表示されます。図4 の学認認証ユーザーのサイトと異なり、画面右上には何も表示されません。

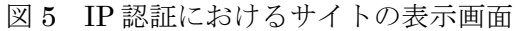

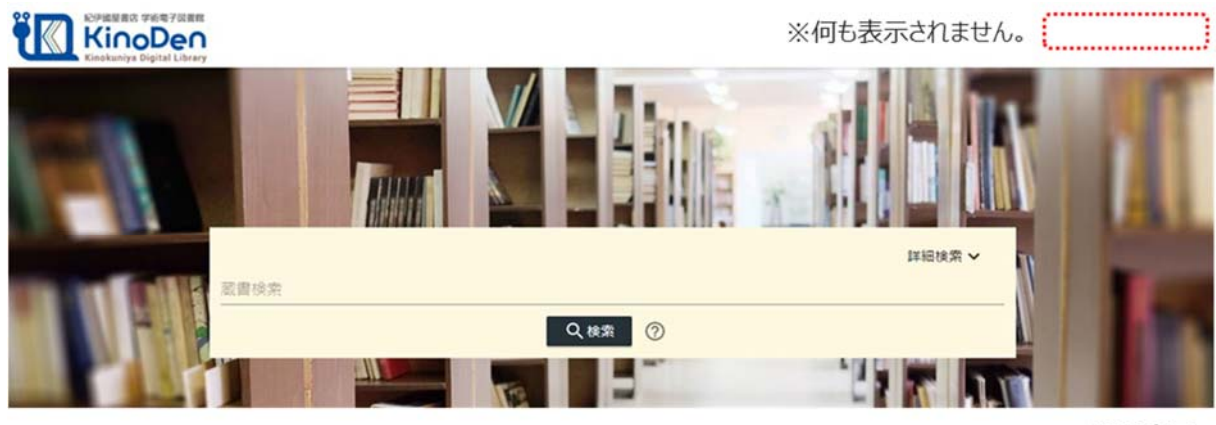

認証完了